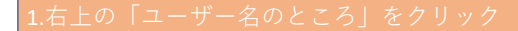

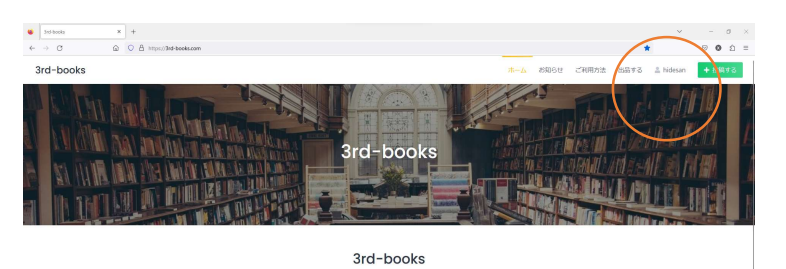

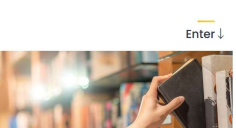

2.「マイページ」が表示される 左側の「売上申請」のボタンをクリック

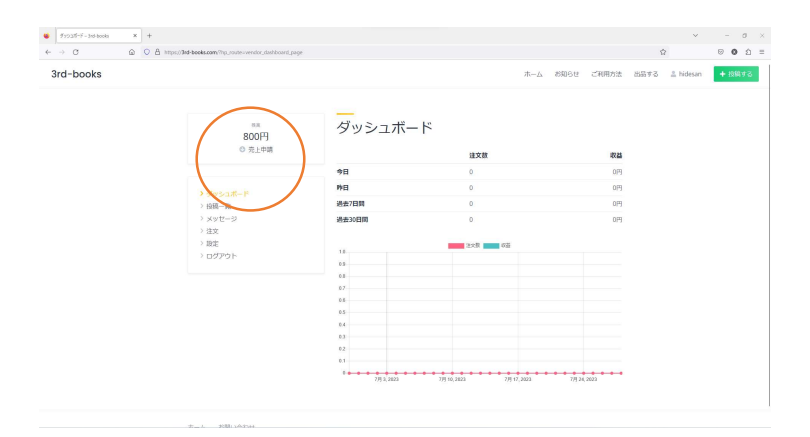

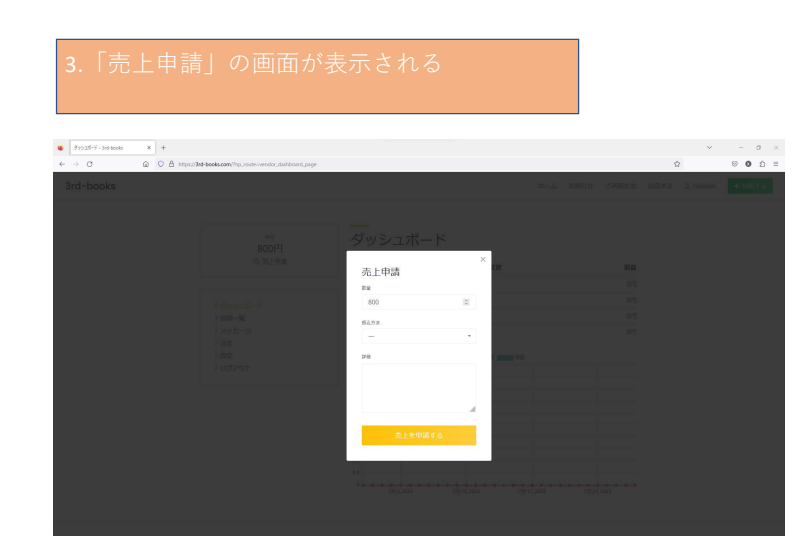

4.「振り込み方法」の選択肢を「pay out申請」にして 詳細に「振込先」を入力。 売上を申請するボタンをクリック

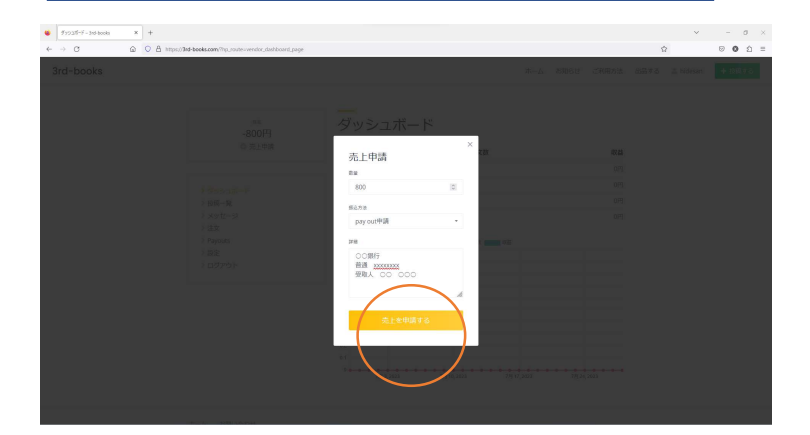

## 5.申請完了メッセージが表示される

**※5**日以内に振り込み完了、または振り込みに不明点があり 振り込みできなかった旨をメールにて配信しています。

メールが届かない、振り込みがされない等ありましたら お問い合わせください。

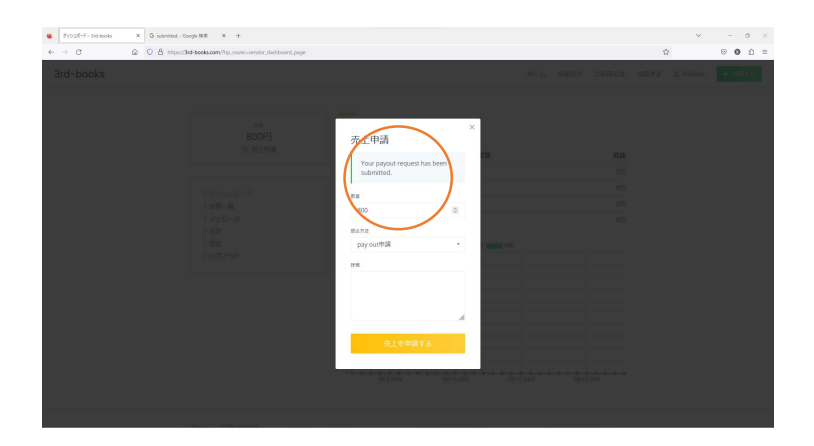